王剑虎 2016-09-23 发表

H3Cloud OS环境使用HTTPS方式登录时,在云主机页面点击控制台,打开页面显示为灰色,看不到云主机的 控制台界面。

以FireFox浏览器为例,在浏览器中按下F12打开浏览器调试页面,选择控制台,点击"安全"可以查看到如下告警提示信息:

已阻止载入混合活动内容"http://....."[详细了解]:

| ( ) 🚯 https://192.168.113.76/cloud/compute/server_novnc_console.jsf               | 🦁                               | ☆自命∢ |         | ● Ξ       |
|-----------------------------------------------------------------------------------|---------------------------------|------|---------|-----------|
| 🧟 最繁访问 📙 火狐富方站点 🛞 新手上路 🤚 常用网址                                                     |                                 |      |         |           |
| 如果控制台无调                                                                           | 应, 请点击下方状态栏。                    |      |         |           |
|                                                                                   |                                 |      |         |           |
|                                                                                   |                                 |      |         |           |
| □ 立御器 □ 拉利台 ○ 调试器 () 样式编辑器 ○ 性能 □ 网络                                              |                                 |      |         | ) 🗆 🖗 ×   |
| 首●网络(N) ▼● CSS ▼● JS ▼● 安全(U) ▼ ● 日志(L) ▼ ● 服务器(S) ▼                              |                                 |      | 9、过速搬出  |           |
| ★ 已阻止载入混合活动内容"http://192.168.113.76:6080/vnc_auto.html?token=d8b29a7d-ed18-4a6c-9 | 868-f27fb18e6871" <u>[详细了解]</u> |      | server_ | iovnc_con |

Cloud OS是使用Firefox浏览器通过https方式打开的,而控制台页面是通过http协议访问的。 从Firefox 23开始,浏览器会默认阻止HTTPS页面中可能影响网页安全的HTTP请求。所以控制台页面被阻止 ,导致无法访问。

- 1. 使用HTTP方式访问Cloud OS,再次打开控制台可以正常访问。
- 2. 设置让Firefox暂时不阻止,即可正常访问。

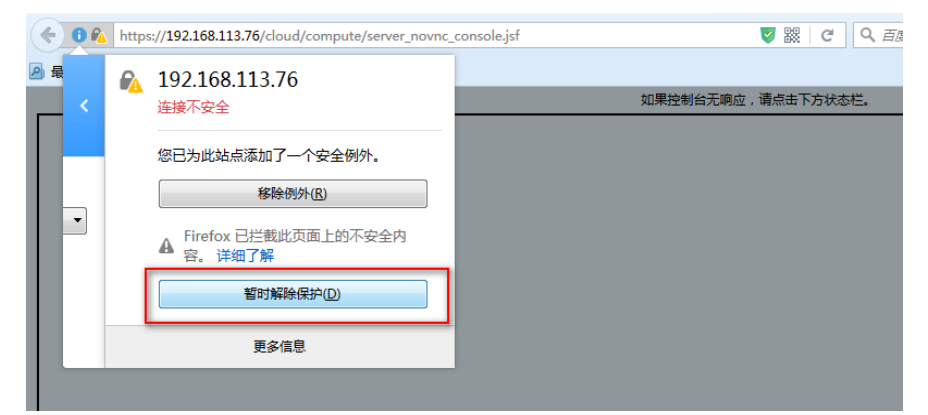

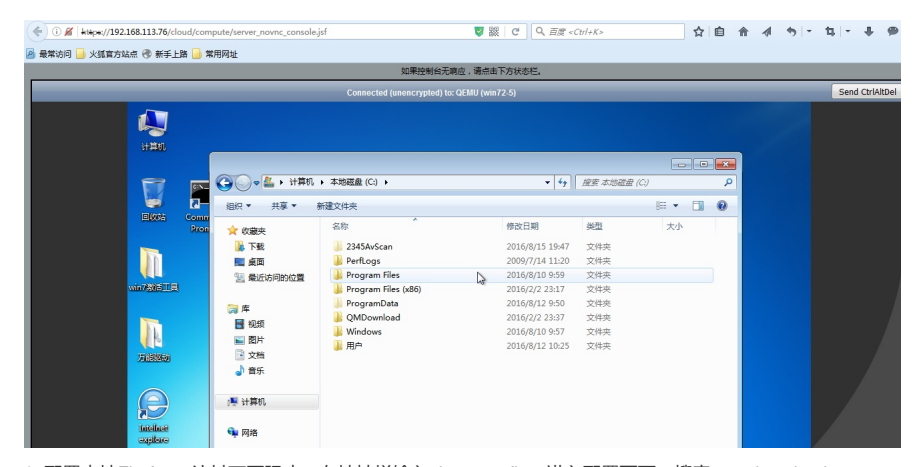

3. 配置本地Firefox, 让其不再阻止。在地址栏输入about:config, 进入配置页面。搜索security.mixed\_content 的值。也可以正常访问。

| Firefox about:config                        |       |     | C C   | 、百度 <ctrl+k></ctrl+k> |
|---------------------------------------------|-------|-----|-------|-----------------------|
| 🧕 最常访问 🔒 火狐官方站点 🛞 新手上路 🔒 常用网址               |       |     |       |                       |
| 搜索:(ß) security.mixed_content               |       |     |       |                       |
| 首选项名称                                       | ▲ 状态  | 类型  | 值     |                       |
| security.mixed_content.block_active_content | 用户设置  | 布尔  | false |                       |
|                                             | max I | +++ | false |                       |